#### UC National Laboratory Fees Research Program In-Residence Graduate Fellowships 2022

Applicant Webinar April 2021

> UNIVERSITY OF CALIFORNIA RESEARCH INITIATIVES

## **Applicant Webinar: Agenda and Topics**

- Overview of Funding Opportunity
- Current Fellows Perspectives
- National Labs Introduction
- How to Get Started and Apply
- Key Deadlines
- How to Use SmartSimple

#### UC Research Initiatives Research Grants Program Office

UCRI administers the UC National Laboratory Fees Research Program on behalf of the University of California.

Programmatic questions should be directed to us at UCRI@ucop.edu

UCRI Director: UCRI Program Officer: UCRI Program Officer: RGPO C&G: Kathleen Erwin Nick Anthis Leila Sievanen Rebecca Stanek-Rykoff UC National Laboratory Fees Research Program (LFRP) In-Residence Graduate Fellowships

This program leverages the longstanding strategic relationship between the University of California, Los Alamos National Lab, and Lawrence Livermore National Lab, to provide support to graduate students who wish to conduct dissertation research in-residence at LANL or LLNL.

#### UC National Laboratory Fees Research Program (LFRP) In-Residence Graduate Fellowships

Award of \$62,000 / year Additional travel funds of \$5,200 total Two years, with possible third-year extension

Joint research oversight by UC academic advisor and lab mentor

Fellowship start date: April 1, 2022

## **Scoring Criteria**

- Research Excellence
- Qualifications of the Applicant and Quality of Academic Preparation
- Strength of Training, Supervision, and Mentorship

## **Application First Steps**

- Develop a research plan that aligns with your academic goals and national lab interests in consultation with your academic advisor
- Identify a laboratory scientist who will serve as mentor and research supervisor
- Refine the research plan in consultation with your lab mentor
- Develop a mentorship and training plan in consultation with the lab mentor

#### UNIVERSITY OF CALIFORNIA RESEARCH INITIATIVES

#### **Current Fellows on the webinar**

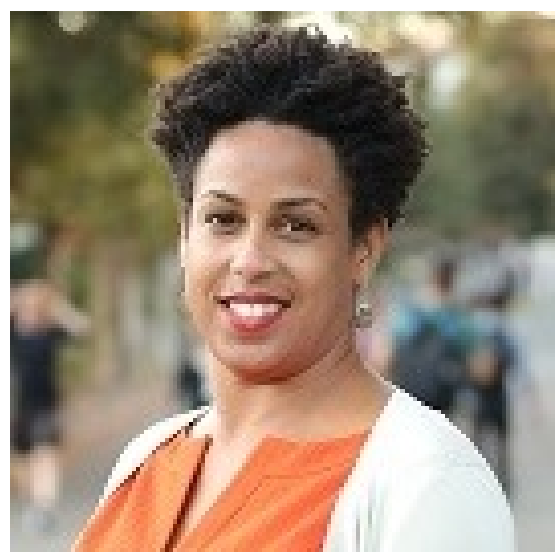

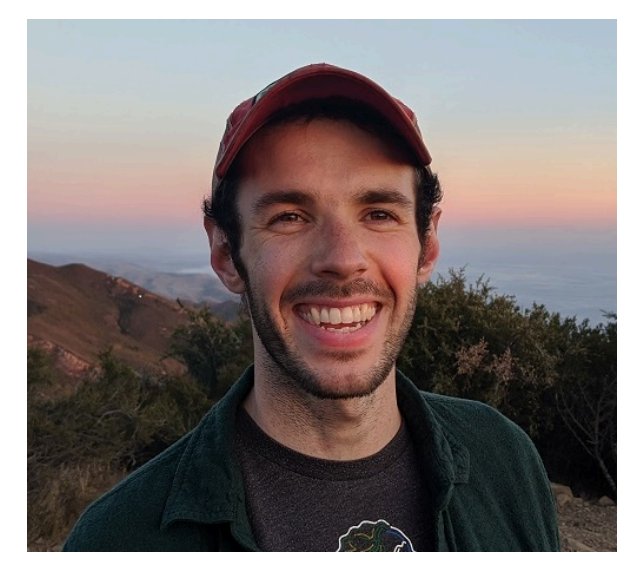

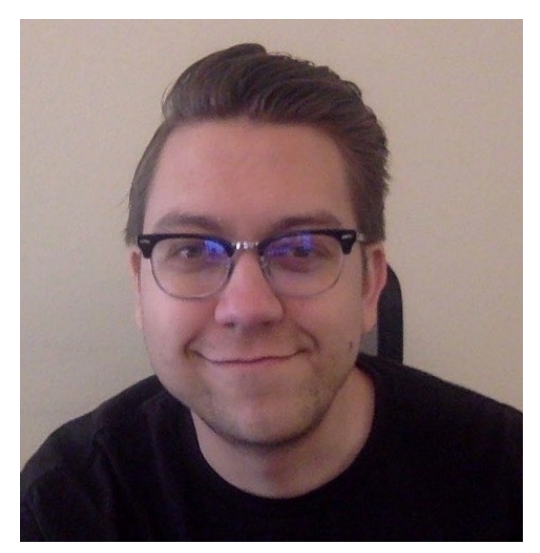

#### Naniette Coleman (UCB/LANL)

Drew Melchert (UCSB/LLNL) Jared Reiten (UCLA/LANL)

#### UC National Laboratory Fees Research Program (LFRP) Lab Liaisons on the webinar

#### Alan Hurd (Los Alamos)

#### Annie Kersting (Livermore)

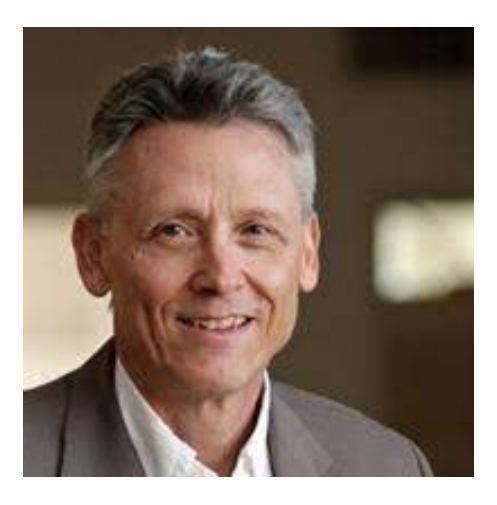

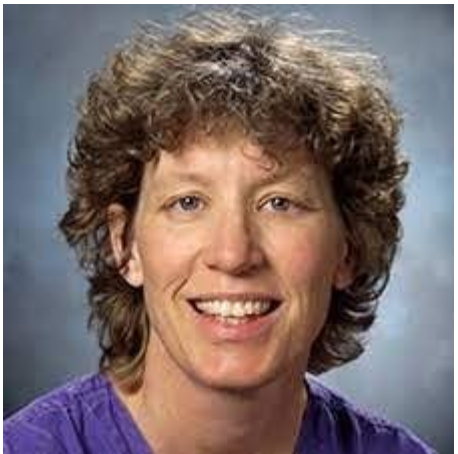

## **LOI Requirements**

To get started:

The required LOI must be submitted in SmartSimple.

Due: Thursday, June 3, 12:00 Noon Pacific

No late LOIs will be accepted

#### Invitation to Submit Full Proposal

- Only approved LOIs can submit full proposals
- Invitation provides access to the application materials online
- Notification in mid-June: Applicants can begin work by referencing the proposal requirements in the RFP

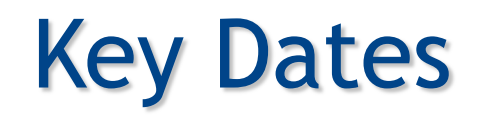

Thursday, June 3, 2021

Friday, June 18, 2021

Thursday, September 2, 2021

Friday, April 1, 2022

Letters of Intent Due

LOI Notification

Full Proposals Due

Fellowship Start Date

## Accessing SmartSimple

Login to SmartSimple: https://ucop.smartsimple.com/

#### Returning users login here

#### Welcome to Research Grants Program Office | UCOP

The Research Grants Program Office (RGPO) oversees a broad grantmaking portfolio of over \$100 million a year to support research that is critical to California, the nation and the world. RGPO programs enhance University of California's research capacity and excellence, which helps attract top faculty, graduate students, government funding and companies to our state.

The SmartSimple Grants Management System is now accepting letters of intent (LOIs) and applications for the Tobacco-Related Disease Research Program (TRDRP). For information regarding the 2019 call for applications, please visit TRDRP's website at www.trdrp.org

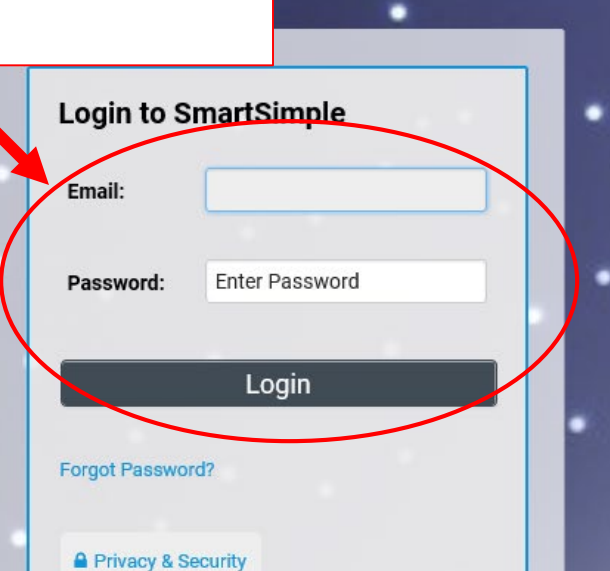

#### **Principal Investigator Registration**

Register Here

UNIVERSITY

CALIFORNIA

OF

## First-time users register here

#### Creating an Account on SmartSimple https://ucop.smartsimple.com

Enter your institution (all UC campuses start with "University of California") and complete your applicant contact information.

If you receive a message that an account with your email address already exists, return to the main login page and click **"Forgot Password."** 

| Institution Inform                                                                                               | nation                                                                                                   |
|----------------------------------------------------------------------------------------------------|----------------------------------------------------------------------------------------------------|
| Instructions<br>Please start typing the na<br>list will appear, in order to<br>does not exist, <u>search the</u> | ime of your institution. A dropdown<br>o select your institution. If the name<br><u>e IRS database</u> . |
| * Institution Name                                                                                               |                                                                                                    |
| Contact Informat                                                                                                 | tion                                                                                                    |
| * Email                                                                                                    |                                                                                                    |
| * First Name                                                                                                    |                                                                                                    |
| * Last Name                                                                                                    |                                                                                                    |
| * Address                                                                                                    |                                                                                                    |
| * City                                                                                                    |                                                                                                    |
| * Country                                                                                                    |                                                                                                    |
| United States                                                                                                    | ~                                                                                                    |
| * State / Province                                                                                               |                                                                                                    |
| Select One                                                                                                    | ~                                                                                                    |
| * Zip / Postal Code                                                                                              |                                                                                                    |
| * Telephone Number                                                                                               |                                                                                                    |
| I'm not a robot                                                                                                  | reCAPTCHA<br>Prixar, Terms                                                                               |
|                                                                                                    | Submit                                                                                                   |
|                                                                                                    |                                                                                                    |

#### UNIVERSITY OF CALIFORNIA RESEARCH INITIATIVES

#### Preparing and Submitting an LOI

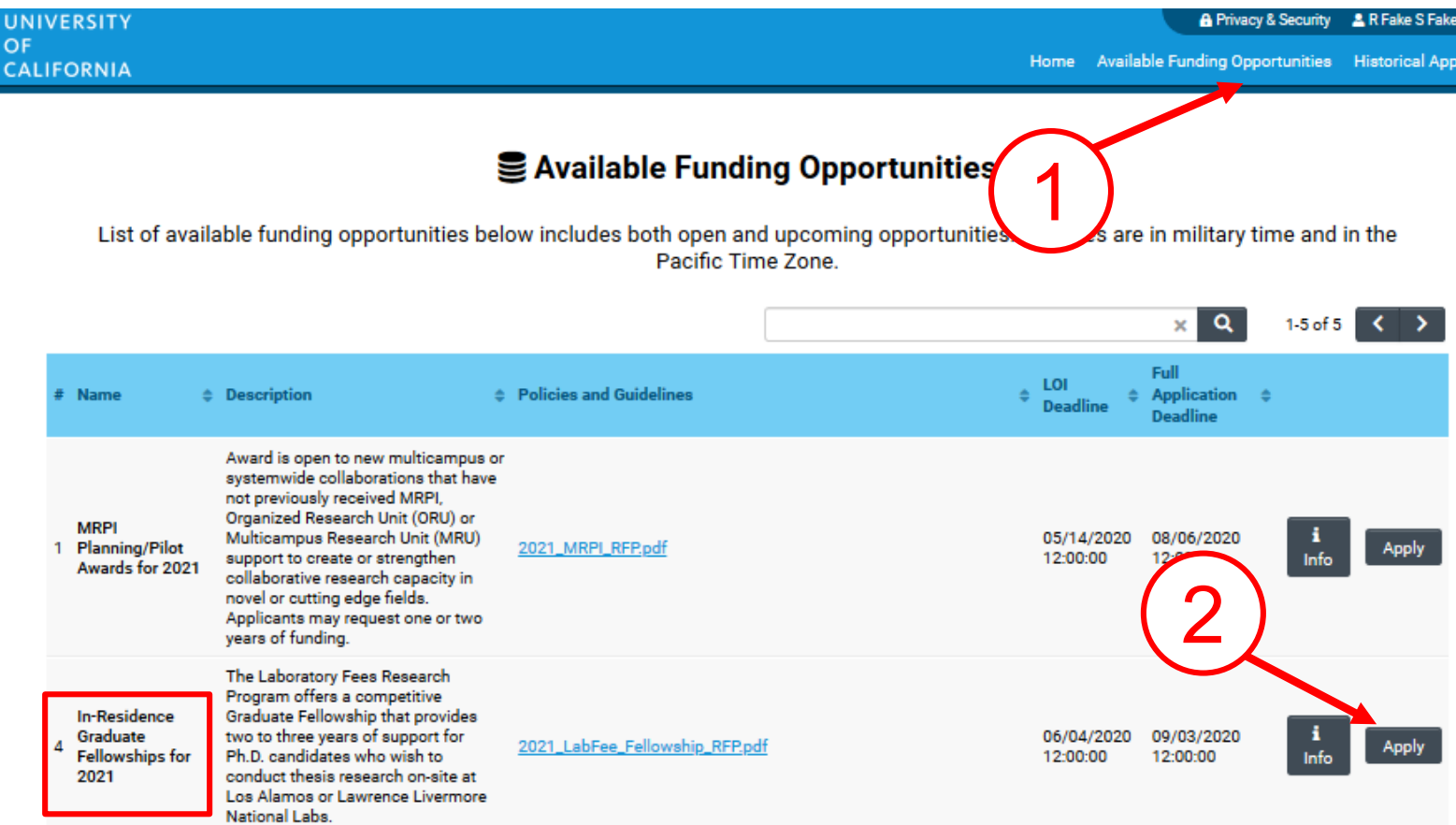

- 1. Click on the "Available Funding Opportunities" tab in the upper right corner.
- 2. Find the row that corresponds to the award you're interested in and click "**Apply**."

## LOI Submission Steps

UNIVERSITY OF CALIFORNIA 🔒 Privacy & Security 🛛 🚊 RGPO

Home Available Funding Opportunities Historical Applications

10

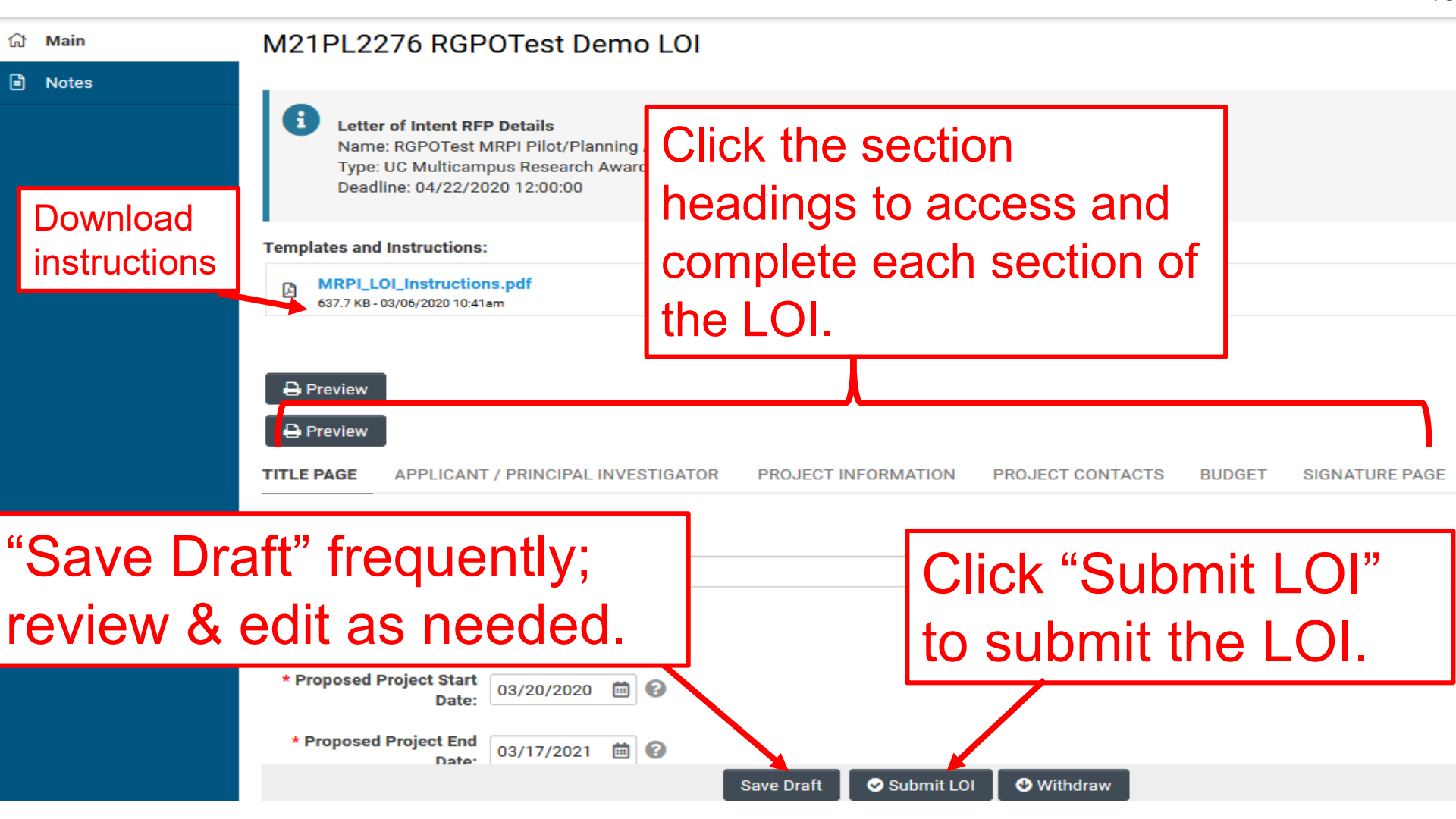

#### LOI Submission - Project Personnel In the PROJECT CONTACTS tab, you must enter the

- following 3 individuals in the Project Personnel table:
- 1. Yourself (as "Applicant Principal Investigator")
- 2. Your UC thesis advisor (as "Dissertation Advisor")
- 3. Your proposed Lab Mentor (as "Mentor")

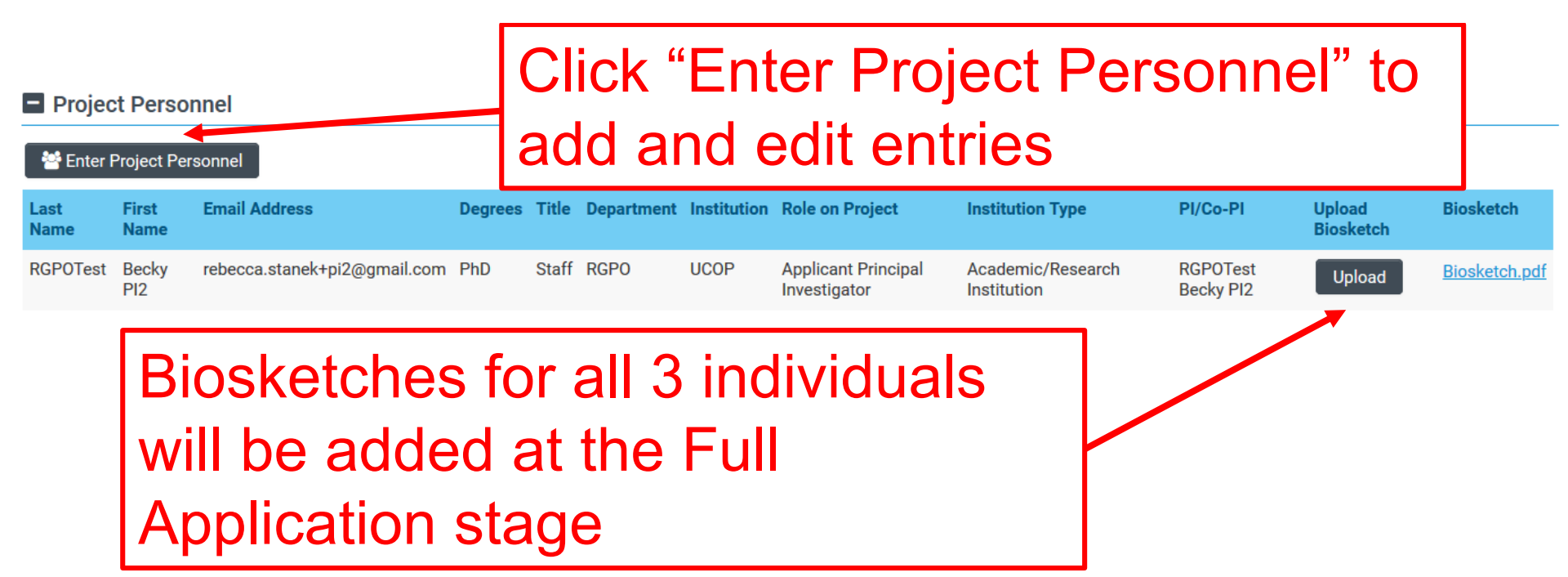

## I still have questions.....

- 1. Ask them today
- 2. Review the materials in the RFP, FAQs and LOI and Full Application Instructions
- **3. Visit our website at:** https://www.ucop.edu/research-

initiatives/programs/lab-fees/index.html

4. Contact us as questions arise

## **Contact Information**

For SmartSimple support: **Research Grants Program Office** <u>RGPOGrants@ucop.edu</u>

For programmatic questions: **University of California Research Initiatives (UCRI)** <u>UCRI@ucop.edu</u>

#### UNIVERSITY OF CALIFORNIA RESEARCH INITIATIVES

#### From Approved LOI to Full Application

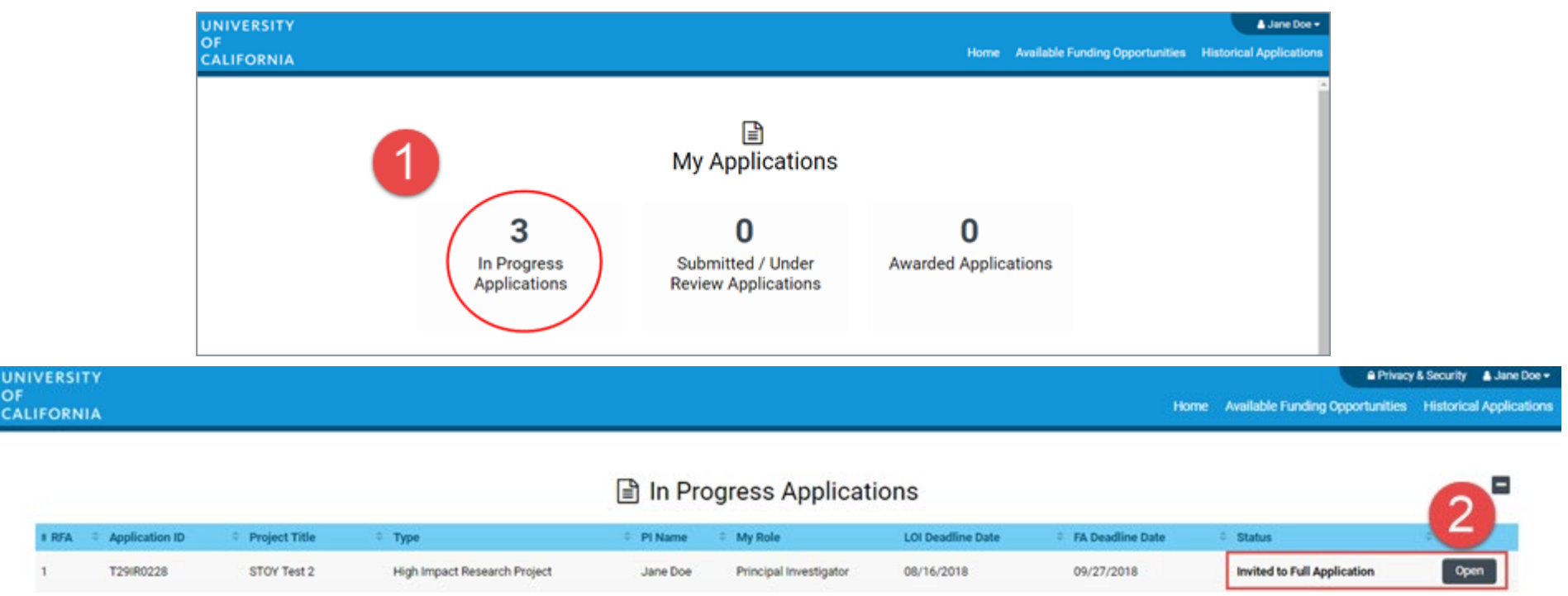

- 1. Click on "In Progress Applications."
- 2. Locate the row for your submitted Lab Fees Graduate Fellows LOI. The "Status" Column will indicate if your LOI is approved. Click "Open" to begin full application and access instructions and templates.

#### From Approved LOI to Full Application

| UNIVERSITY       | A Privacy & Security                                                                                                    | RGPOTest Becky PI2 👻 🐥 |
|------------------|----------------------------------------------------------------------------------------------------|------------------------|
| DF<br>CALIFORNIA | Home Available Funding Opportunities Historical Application                                                                   | ons                    |
|                  |                                                                                                    | 1 of 51 < 🗲            |
| ) Main           | L22CR4394 RGPOTest Project Personnel Demo                                                                                     | > i 🛛                  |
| ) Notes          | Call for Application Details     Name: LFRP 2022 Collaborative Research and Training Awards     Deadline: 08/05/2021 12:00:00 |                        |
|                  | Templates and Instructions:                                                                                                   |                        |
|                  | UC_Lab_Fees_2022CRTLOI_instructions.pdf<br>912.8 KB - 03/30/2021 9:23AM                                                       |                        |
|                  |                                                                                                    | Total Files: 1         |
|                  | Preview                                                                                                    |                        |
|                  | TITLE PAGE APPLICANT / PRINCIPAL INVESTIGATOR PROJECT INFORMATION PROJECT CONTACTS BUDGET                                     | SIGNATURE PAGE         |
|                  | Application ID: L22CR4394                                                                                                    |                        |
|                  | * Project Title: RGPOTest Project Personnel Demo                                                                              | 0                      |
|                  | 69 characters left                                                                                                    |                        |
|                  | * Project Duration (year): 3                                                                                                  |                        |
|                  | * Proposed Project Start<br>Date: 03/01/2022 3                                                                                | NEXT >                 |
|                  | Continue to Full Application                                                                                                  |                        |

3. Click on the "Continue to Full Application" button at the bottom of the screen to access the Full Application materials.

#### **Application Submission**

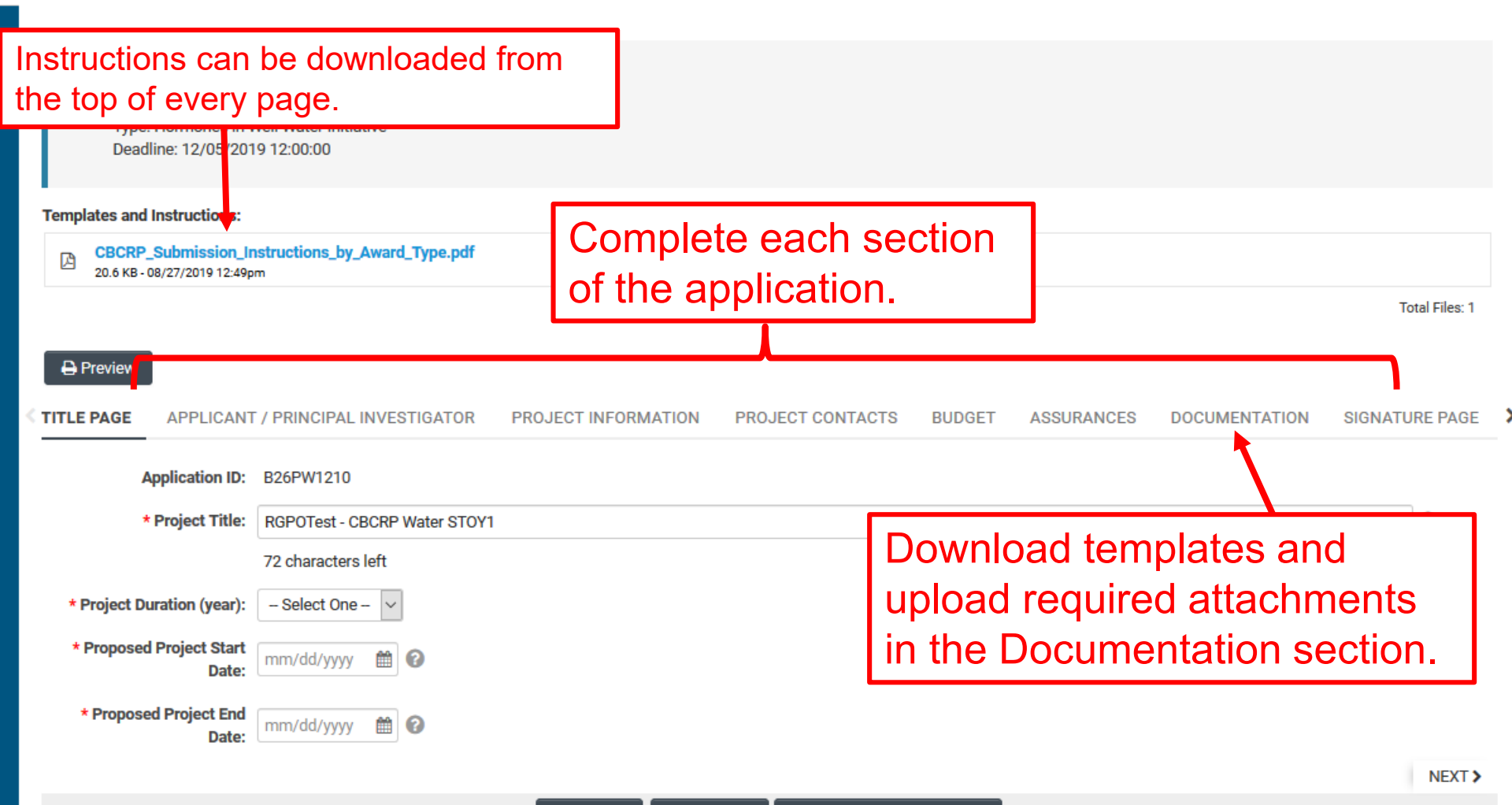

## Full Application: Inviting UC Advisor to submit a blinded letter of recommendation

UNIVERSITY OF CALIFORNIA

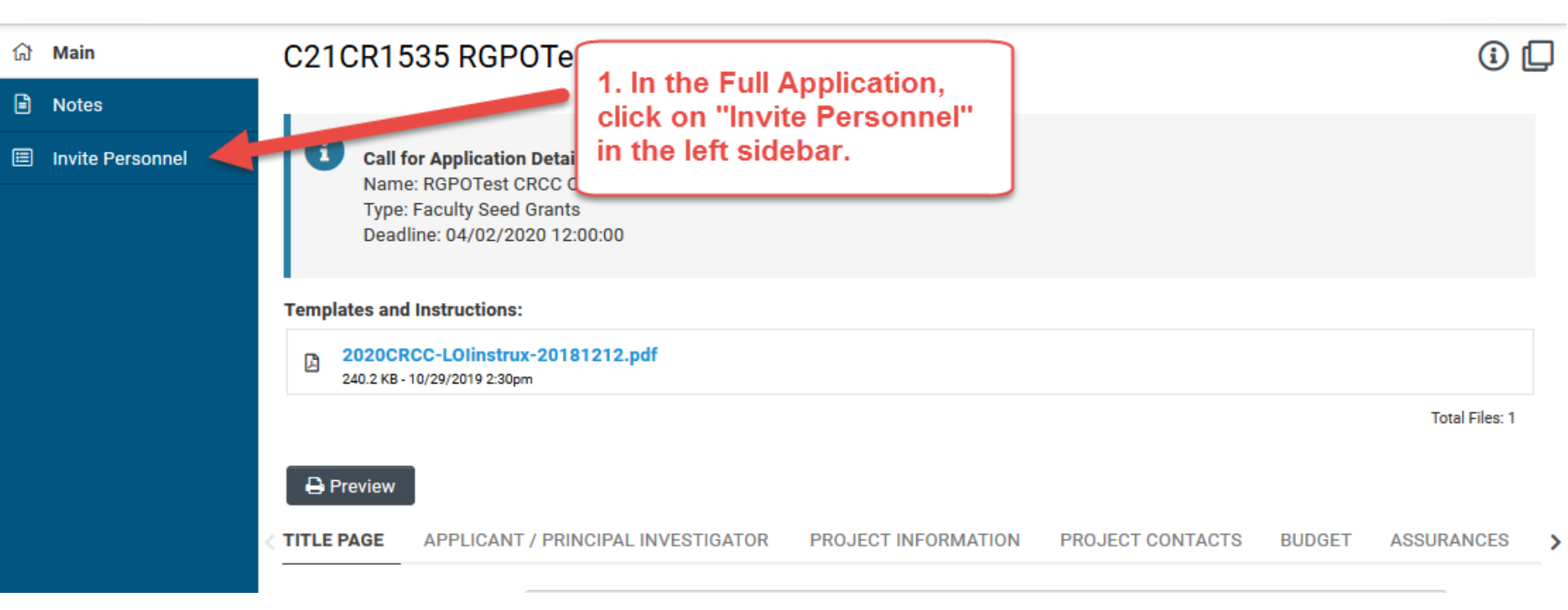

1. Click on "Invite Personnel"

#### UNIVERSITY OF CALIFORNIA RESEARCH INITIATIVES

# Full Application: Inviting UC Advisor to submit a blinded letter of recommendation

| ផ | Main             | C21C   | R1535 RGPOTest CR                                                                                                    | CC v1                                                                                                  | Click the [+] button to                                                                                                    | i                     |
|---|------------------|--------|----------------------------------------------------------------------------------------------------|----------------------------------------------------------------------------------------------------|----------------------------------------------------------------------------------------------------|-----------------------|
|   | Notes            |        |                                                                                                    |                                                                                                    | add your advisor                                                                                                    |                       |
|   | Invite Personnel |        | Add Personnel<br>Please input basic contact informa<br>accept or decline the invitation. The<br>access (Roles and access are defin<br>Pl Assistant: User can View Latt/S | tion First Name clast Name,<br>e Status octamn will display t<br>red bolow).<br>ubmit the application. | Email, and Role. An invitation email is triggered allowing the invited on the current status of the invitation. Once accepted personnel will be | contact to<br>granted |
|   |                  | Prefix | First Name                                                                                                    | Last Name                                                                                              | Email Role Status                                                                                                    |                       |
|   |                  |        |                                                                                                    | Save                                                                                                   | Invite                                                                                                    |                       |

- 2. Click the plus button to add your UC Advisor
- 3. Enter the Advisor's name and email address
- 4. Select Referee in the "Role" column
- 5. Click 'Invite' to send out invitation email.

#### Budget tab

| Templates and In                | nstructions:                 | Click the I            | Budget tak              | 2         |           |        |
|---------------------------------|------------------------------|------------------------|-------------------------|-----------|-----------|--------|
| Click "(<br>start er<br>informa | Open" to<br>ntering<br>ation | d_Type.pdf             | DRMATION PROJECT        | CONTACTS  | BUDGET    | ASSI 🕽 |
| Total Project Co                | sts                          |                        |                         |           |           |        |
| Action                          | Owner - Institution          |                        | Total DC                | Total IDC | Total     |        |
| Open                            | Jane Doe 2 - MERCY HOUSING   | CALIFORNIA             | \$141,750               | \$42,225  | \$183,975 |        |
| Total                           |                              |                        | \$141,750               | \$42,225  | \$183,975 |        |
| < BACK                          |                              |                        |                         |           | NEX       | (T)    |
|                                 | Save Dra                     | aft 🛛 🔮 Withdraw 🖉 Sub | mit to Signing Official |           |           |        |
|                                 |                              |                        |                         |           |           |        |

#### UNIVERSITY OF CALIFORNIA RESEARCH INITIATIVES

#### **Budget tab - Adding Institution Contacts**

Start typing the name of your signing official into the field and select from the list that populates.

If you cannot find their name in the list, click "Can't find Signing Official." Then click "Add Signing Official" and complete the form.

| INSTITUTION CONTACTS                                                                                                    | BUDGET SUMMARY                                                                           | BUDGET DETAILS                                                                                                    | SUBCONTRA                              |
|----------------------------------------------------------------------------------------------------|------------------------------------------------------------------------------------------|----------------------------------------------------------------------------------------------------|----------------------------------------|
| * Signing Official                                                                                                    |                                                                                          |                                                                                                    |                                        |
| This should identify the indiv<br>conditions for any grant, inclu                                                                                                    | vidual who is authorized to<br>uding the applicable grant                                | act for the Applicant Org<br>or regulations.                                                                                                    | ganization, and v                      |
| Search and select                                                                                                    |                                                                                          | • O                                                                                                    |                                        |
| * Fiscal Contact                                                                                                    |                                                                                          |                                                                                                    |                                        |
| This should identify the indiv                                                                                                    | vidual at the Applicant Orga                                                             | anization who will serve a                                                                                                    | as the authorize                       |
| Search and select                                                                                                    |                                                                                          | 0                                                                                                    |                                        |
| Search and select                                                                                                    |                                                                                          | • 0                                                                                                    |                                        |
| * Contracts and Grants Contac                                                                                                    | ct                                                                                       | •                                                                                                    |                                        |
| * Contracts and Grants Contac<br>This should identify the indiv<br>an award be made, and who                                                                                                    | <b>ct</b><br>ridual in the Applicant Orga<br>will serve as the liaison to                | anization's Contracts and the grantor on official gr                                                                                                    | l Grants Office, c<br>ant administrati |
| * Contracts and Grants Contac<br>This should identify the indiv<br>an award be made, and who<br>Search and select                                                                                                    | <b>ct</b><br>ridual in the Applicant Orga<br>will serve as the liaison to                | <ul> <li>Contracts and the grantor on official grant</li> <li>Contracts</li> </ul>                                                                                                    | l Grants Office, c<br>ant administrati |
| * Contracts and Grants Contac<br>This should identify the indiv<br>an award be made, and who<br>Search and select<br>Can't find the contact you're lo                                                                 | ct<br>ridual in the Applicant Orga<br>will serve as the liaison to<br>poking for?        | anization's Contracts and<br>the grantor on official gr                                                                                                    | l Grants Office, c<br>ant administrati |
| * Contracts and Grants Contac<br>This should identify the indiv<br>an award be made, and who<br>Search and select<br>Can't find the contact you're lo<br>O Can't find Signing Official                                | ct<br>vidual in the Applicant Orga<br>will serve as the liaison to<br><b>poking for?</b> | <ul> <li>anization's Contracts and the grantor on official grantor</li> <li>Image: Contract of the grantor of the grantor of the grantor of the grantor of the grant of the grant of the gr</li></ul> | l Grants Office, o<br>ant administrati |
| * Contracts and Grants Contac<br>This should identify the indiv<br>an award be made, and who<br>Search and select<br>Can't find the contact you're lo<br>O Can't find Signing Official<br>O Can't find Fiscal Contact | ct<br>vidual in the Applicant Orga<br>will serve as the liaison to<br><b>boking for?</b> | anization's Contracts and<br>the grantor on official gr                                                                                                    | l Grants Office, c<br>ant administrati |

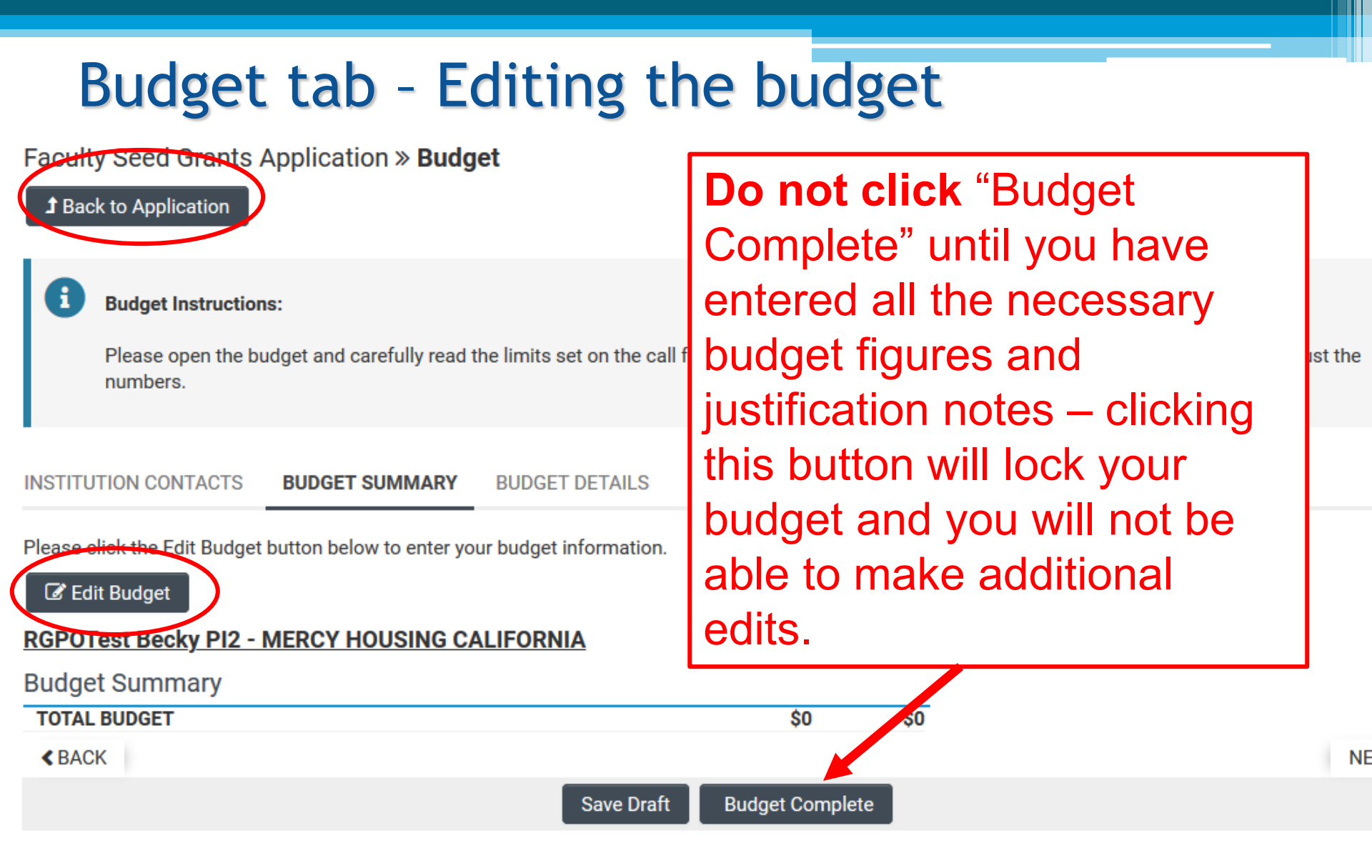

#### Budget tab - Editing the budget

Scroll down to "Student Tuition Fees, Graduate Student Stipends" Click "+" to add a new row.

Entries will populate in the budget summary at the top of the page.

Enter budget justification.

Repeat for "Travel Expenses" and "Indirect Costs / Facilities & Administrative (F&A) Costs" sections

#### **Budget Detail Justification**

The budget table on the top of this page is generated from expenses entered in the budget categories below. Please scroll down to the budget categories and click "+" to enter your expenses. Please note you must manually calculate and enter any indirect costs in the budget category section at the bottom of this page. For each budget category, provide all necessary justification. There is no character limit on the budget justification, though It should be concise.

The per year direct cost maximum is: \$250,000.00

The total direct cost maximum is: \$750,000.00

|                                                 | Year 1  | Total   |
|-------------------------------------------------|---------|---------|
| Personnel Costs                                 | \$2,000 | \$2,000 |
| Student Tuition Fees, Graduate Student Stipends | \$0     | \$0     |
| Other Project Expenses                          | \$0     | \$0     |
| Equipment                                       | \$0     | \$0     |
| Travel Expenses                                 | \$0     | \$0     |
| Subcontracts                                    | \$0     | \$0     |
| Service Contracts and Consultants               | \$0     | \$0     |
| Direct Costs                                    | \$2,000 | \$2,000 |
| Modified Total Direct Costs (MTDC)              | \$2,000 | \$2,000 |
| Indirect Costs (IDC)Total                       | \$0     | \$0     |
| Tetal Evenena                                   | \$2,000 | \$2,000 |

#### 1.Personnel Costs (Salary and Fringe)

| Salaries and Fringe Benefits | Year1   | Total   |
|------------------------------|---------|---------|
| Salary 1                     | \$2,000 | \$2,000 |
|                              | \$2,000 | \$2,000 |
|                              |         |         |

Clear

Close

For each person supported by this grant, describe their contribution to the project.

Justification

+

#### Submit to Signing Official

| NIVERSITY        |                                |                                                                                                    |                                                                     |                                                                            |                                     |                                                 |                                    | A Privacy                            | y & Security 🛛 🔒 Jane Do |
|------------------|--------------------------------|----------------------------------------------------------------------------------------------------|---------------------------------------------------------------------|----------------------------------------------------------------------------|-------------------------------------|-------------------------------------------------|------------------------------------|--------------------------------------|--------------------------|
| r<br>ALIFORNIA   |                                |                                                                                                    |                                                                     |                                                                            |                                     |                                                 | Home Ava                           | ailable Funding Opportunities        | Historical Applicat      |
|                  |                                |                                                                                                    |                                                                     |                                                                            |                                     |                                                 |                                    |                                      | 7 of 12 🗸 >              |
| Main             |                                |                                                                                                    |                                                                     |                                                                            |                                     |                                                 |                                    |                                      |                          |
| Notes            | G Cal                          | l for Application Details                                                                                                    |                                                                     |                                                                            |                                     |                                                 |                                    |                                      |                          |
| Invite Personnel | Nar<br>Typ<br>Dea              | ne: TRDRP 2019A - High Impact Pilot Awa<br>e: High Impact Pilot Award<br>ıdline: 09/27/2018 12:00:00                                  | rd                                                                  |                                                                            |                                     |                                                 |                                    |                                      |                          |
| Тет              | plates and l                   | nstructions:                                                                                                    |                                                                     |                                                                            |                                     |                                                 |                                    |                                      |                          |
|                  | IP_Applic<br>1,916 КВ - 0      | ation_Instructions.pdf<br>7/18/2018 6:32pm                                                                                            |                                                                     |                                                                            |                                     |                                                 |                                    |                                      |                          |
|                  |                                |                                                                                                    |                                                                     |                                                                            |                                     |                                                 |                                    |                                      | Total Files: 1           |
|                  | Draviour                       |                                                                                                    |                                                                     |                                                                            |                                     |                                                 |                                    |                                      |                          |
|                  | Preview                        |                                                                                                    |                                                                     |                                                                            |                                     |                                                 |                                    |                                      |                          |
| TITL             | _E PAGE                        | APPLICANT / PRINCIPAL INVESTIGATOR                                                                                                    | PROJECT INFORMATION                                                 | INSTITUTION CONTACTS                                                       | BUDGET                              | ASSURANCES                                      | DOCUMENTATION                      | SIGNATURE PAGE                       |                          |
| * Арг            | plicant Sign                   | ature                                                                                                    |                                                                     |                                                                            |                                     |                                                 |                                    |                                      |                          |
| Che              | eck the box 1                  | o indicate that you acknowledge the statement l                                                                                       | pelow and type in your full legal                                   | name to serve as your electronic                                           | signature.                          |                                                 |                                    |                                      |                          |
| <b>₩</b> 1<br>a  | l certify that<br>agree to acc | the statements herein are true, complete and accept the statements herein are true, complete and accept the scientific conduct of the | curate to the best of my knowled<br>project and to provide the requ | lge. I am aware that any false, fic<br>ired progress reports if a grant is | ctitious, or frau<br>s awarded as a | udulent statements o<br>a result of this applic | or claims may subject me<br>ation. | e to criminal, civil, or administrat | tive penalties. I        |
| * Apţ            | plicant Elect                  | ronic Signature (Type in your full legal name)                                                                                        |                                                                     |                                                                            |                                     |                                                 |                                    |                                      |                          |
| Jan              | ne Doe                         |                                                                                                    |                                                                     |                                                                            |                                     |                                                 |                                    |                                      |                          |
| * Dat            | te                             |                                                                                                    |                                                                     |                                                                            |                                     |                                                 |                                    |                                      |                          |
| 07/1             | /19/2018                       | <b>**</b>                                                                                                    |                                                                     |                                                                            |                                     |                                                 |                                    |                                      |                          |
|                  |                                |                                                                                                    | Save D                                                              | raft 🛛 🔿 Withdr w 🔤 Su                                                     | bmit to Signin                      | g Official                                      |                                    |                                      |                          |
|                  |                                |                                                                                                    |                                                                     |                                                                            |                                     |                                                 |                                    |                                      |                          |